### 氣象資料線上申購,不用跑一趟氣象站

- 1. 中央氣象署官網 (https://www.cwa.gov.tw/) → 資料 → 資料申購
- 資料申購服務 (<u>https://hdps.cwa.gov.tw/hdps/</u>)
   本網站可線上即時列印資料(含戳章),並寄送購買憑證。
   任何疑問皆可打本署申購諮詢電話:02-23491102。

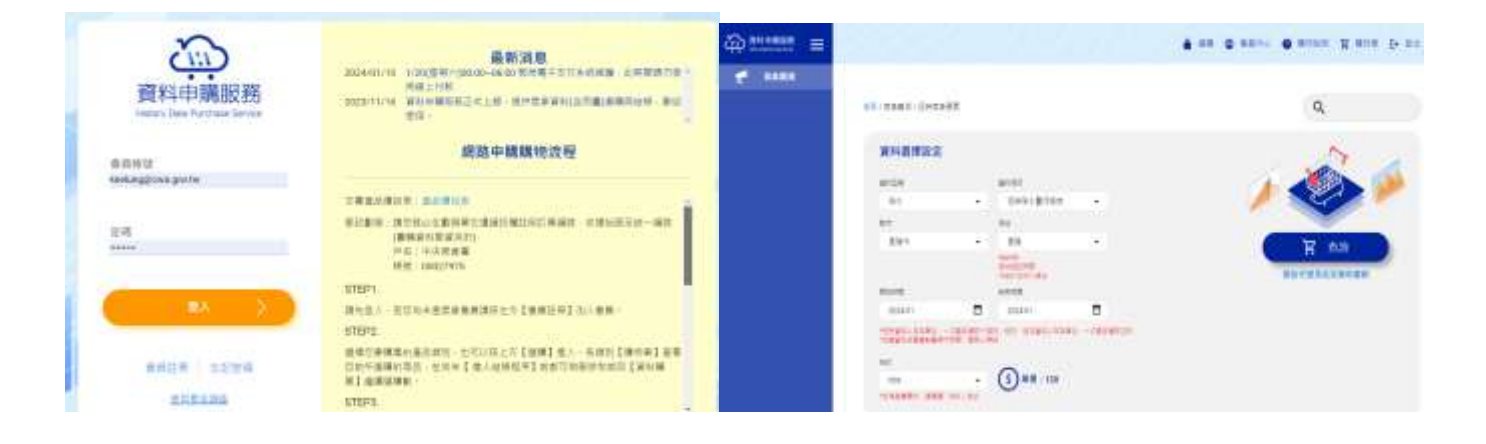

- STEP1. 請先登入,若您尚未是氣象會員請按左方【會員註冊】加入會員。
- STEP2. 選擇您要購買的產品類別,也可以按上方【選購】進入。各類別【購物車】查看目前所選購 的商品,在尚未【進入結帳程序】前都可做刪除和或回【資料購買】繼續選購動。
- STEP3. 您可點選上方【購物車】查看目前加入購物車的商品,在進入【付款方式】前都可刪除或繼續挑選商品。
- STEP4. 要進行結帳,請點選上方【購物車】進入購物明細,【勾選】您要購買的資料項目後按【下 一步】繼續。√【眼睛符號】預覽所挑選的商品內容,確認是否符合需求,預覽皆為線上即 時產製,請耐心等候。
- STEP5. 進入付款方式後,選擇您的【支付方式】及填寫【收據內容】後按【下一步】進行最後確認 步驟,檢視您的購買資訊無誤後按【確認,送出訂單】進入付款流程。

》選擇【ATM 轉帳】方式:請依循導引進行線上付款。

》選擇【郵局劃撥】方式:請於14日內依訂單上的劃撥資訊至郵局劃撥繳費。

郵政劃撥:

請您務必在劃撥單左邊通訊欄註明訂單編號、收據抬頭及統一編號(書籍資料郵資另計) 戶名:中央氣象署 帳號:00027975

✓ 您可於【會員中心】編輯【會員資訊】,或於填寫【收據內容】時將資料加入常用人資訊,可免除打字喔。訂單完成後,您隨時可於【會員中心】選點【訂單查詢】查詢本次訂單或歷史訂單的狀態,以方便您掌握訂單的處理進度!

#### 以下為詳細圖文說明步驟

## 氣候資料申購操作說明:

1. 進入到資料申購服務頁面

| • 採用氣象署官網帳密登入                           |                                                                                                    | Î           |
|-----------------------------------------|----------------------------------------------------------------------------------------------------|-------------|
| 資料中購服務<br>Heating Data Partness Service | 最新消息<br>2022/07/27 #展示者<br>2021/07/74 都是WebATM回题介绍<br>網路申骥骥物流程                                                                                                    | •           |
| 2.4<br>2.4                              | 本常書品香田希:重品香田希<br>STEP1、<br>諸先堂人,若切肉朱成為致何的會員請求有上方的【加入會員】。<br>STEP2<br>金入地之下單志程方面。按上方【波利網算】却可描解色面品採印。各<br>面品编明的問題 詞面容。如果確認得質利否(放入得校章】即可编解表                                                   |             |
| OALER SEAR                              | 重点。<br>STEP2.<br>至【陳幼園】重看目前所懂時的能品。在伏夫【進人條標極岸】前都可<br>但用時和前回【記以碑頁】虛爛懂碑的。<br>STEP4<br>若要接稿随先點攝【開动里】後、兩點攝【抽帳】按照飲會一切一步導<br>可信依地場的方成。會聽它先職人它的從名。必須強調。何節方式,算<br>利潤得中子理由常聲明明。提問完中的習品後。「習解中年,可聞於可能對 |             |
| • 無曾員帳號者· 引導全官<br>網會員註冊頁面               | 「「「「「「」」」」では、「「」」、「「」」」では、「」」「「」」、「」」、「」」、「」」、「」」、「」」、「」」、「」」、「」                                                                                                    |             |
|                                         | e 🞫                                                                                                    | APTON BIRDE |

2. 氣象會員註冊頁面

# (https://pweb.cwa.gov.tw/emember/register/authorization)

| z通部中央氣象署<br>htm Weather Astronomical                                                                                                    |                                   |
|----------------------------------------------------------------------------------------------------|-----------------------------------|
| 氯基會員經站異数公告:因應本局於112件9月15日改計為中午與金屬,本統結局能自該日約改為 https://pweb.cwa.gov.tw/emi                                                                                                    | ember/+ 悟成不康,做講局誌。                |
| 中央氣象署會員申請同意書                                                                                                    |                                   |
| 為依律信的權益、請於[[[日成為半書書員並使用言項服詞詞:]] 非语蒐讀本施動向專屬所為內容。黨忽在總上點選「我怨夢」讓《思干您已同<br>[] 以下許再接載。                                                                                                    | B使用半輩所提供之任何服務 - 血肉蕈適宁             |
| 會員基本資料之註冊、更新及保管 1. 於记用許僅供真實 正確,但行及完整之個人 omail 實料。請勿使用「10分種傳導」等暫許值確求証明,就求求無法必效通知起件可能與 2. 維持並更新提人 omail 實料。使其保持真實 正確,但行及完整。 3. 重但的資料地不重實,不正確,但我們均或不完整,或世用配件值目標,不開成會員中國確認。的包許任資料,僅許和諸面認(未完成會 4. 物理任要有效率的細胞,本系統統對每月1日溶濁的給、個無料1個所任,未完成會員中國確認。」的包許任資料,區時報請因認(未完成會 不差之處、尚證思想,已成為會員通將不發任何影響。 5. 中國也認思確將系統會發送一次任思確遵結正相就依確。需於他件要發售60分種內修改完成。  6. 常備範疇任何未經本層所僅的相關與發資料。 1. 不得應動任何未經本層所僅的對解。 1. 不得應動任何未經本層所僅的時間解。 2. 不應防戒傳播任用書傳放型人物的關係。 3. 不確將任用書傳放型人物的資料。 3. 不確將任用書傳放型人物的資料。 3. 不確將任用書傳放型人增制的資料。 3. 不確將任用書傳放型人增制的資料。 5. 不從等于提示中醫」相關人類對使用自己的構成的作為。 5. 有項上述行為嚴重者,主要所保護時的上會興奮必及生用合項相關一個一個一個的成之不屬的內容。 5. 有項上述行為嚴重者,主要所保護開於的上會興奮必及生用合項相關操作。 | ·蜀耆肩的使用镭剂。<br>具半道做证,约半选者重新「加人童具」。 |
| 服務之停止與更改<br>於優生方利備与之一時,主要有權序止至中新提供服務:<br>1 通貨捐設備進行必要之另實及第工時,<br>2 發生完發性之電子通信設備設備時,<br>3 回航元以第不可找力之因素發促主要并注意的短程時。                                                                                                    |                                   |

| 8786*                     | •3.28<br>電子形件                                        |
|---------------------------|------------------------------------------------------|
| *********                 | III · 國語是型發展中華編集 ·                                   |
| 田福*                       |                                                      |
| 高大能入密碼。<br>• 884.4640-128 | 元·西南林工用数字·国为家用在田中元至「+; 1版; 1 台;持载。                   |
| 17.M                      | □ 每日氣象電子帳 □ 天氣管·呼帳 □ 地驟相告                            |
|                           | 38339<br>2mg (1) (1) (1) (1) (1) (1) (1) (1) (1) (1) |
| L.                        | 送出                                                   |

| 忘記密碼                                                                                                  |  |  |               |
|----------------------------------------------------------------------------------------------------|--|--|---------------|
| 會員第子新作 電                                                                                              |  |  |               |
| 請職人您在本細站地赶带的電子到件位並。<br>職人完果後請挖地出端做出。<br>新密碼地設備總將會帶送到您的電子那件中。<br>都改容職連結時對地出路60分種追期共致。<br>若被延失双语講再畫新申請。 |  |  | <br>0788-<br> |

3. 透過氣象會員帳號密碼登入資料申購服務後,可進行產品種類挑選

| 資料申購服務<br>Hettav Data Furchase Service | ▲ 2208 ① 1 | ■ 日本 ● 日本 日本 日本 日本 日本 日本 日本 日本 日本 日本 日本 日本 日本 |
|----------------------------------------|------------|-----------------------------------------------|
|                                        |            |                                               |
| 家観測                                    |            |                                               |

4. 左側選單可選擇購買逐時/逐日/逐月/探空/風花圖/霧與雷雨報表資料

| 資料申購服務<br>Hidtory Data Furchane Service |                              |                       | ///                               | 11.        |
|-----------------------------------------|------------------------------|-----------------------|-----------------------------------|------------|
| 📌 氣象觀測                                  | 逐時氣象要素                       | ī.                    |                                   |            |
|                                         | 逐日氣象要素                       |                       |                                   |            |
|                                         | 逐月氣象要素                       |                       |                                   |            |
|                                         | 探空資料                         |                       | 資料項目                              |            |
|                                         | 風花圖                          | •                     | 逐時降水量月報表                          |            |
|                                         | 霧與雷兩報表                       |                       | 測站                                |            |
|                                         | 基隆市                          | •                     | 基隆                                | •          |
|                                         |                              |                       | 466940<br>測站起訖時間<br>1946/01/01~現在 |            |
|                                         | 開始時間                         |                       | 結束時間                              |            |
|                                         | 2022-10                      |                       | 2022-10                           | Ē          |
|                                         | *逐時資料以月為單位,一<br>*挑選資料多專會影響操作 | - 決最多選取六個<br>□時間,請耐心等 | 月;逐日、逐月寶料以年為單位<br>候               | 2,一次最多攫取五年 |
|                                         | 格式                           |                       |                                   |            |
|                                         | PDF<br>*如需簽章需求,請選則「          | ▼<br>PDF」格式           | 5 單價:120                          |            |

5. 以逐時氣象要素來說明,點選後會出現細項選單

| @ ****** = |                                                                                                    | A RR D AR++ O WIRT OF RE D- 25 |
|------------|----------------------------------------------------------------------------------------------------|--------------------------------|
| ·          |                                                                                                    |                                |
|            | CO. HEAL CORPORT                                                                                                    | ٩.                             |
|            | ******                                                                                                    | N                              |
|            | #10 #14                                                                                                    |                                |
|            | ** **                                                                                                    |                                |
|            | Bat · Ba                                                                                                    |                                |
|            | 5.17 UNIT                                                                                                    |                                |
|            | There and a constraint of energy and energy and an energy of the second second se | R BA                           |
|            | **<br>***                                                                                                    | #uristalistics                 |
|            | 1111<br>Maxwa                                                                                                    | 🚵 💼                            |
|            |                                                                                                    |                                |

6. 選取欲購買的資料型態與項目

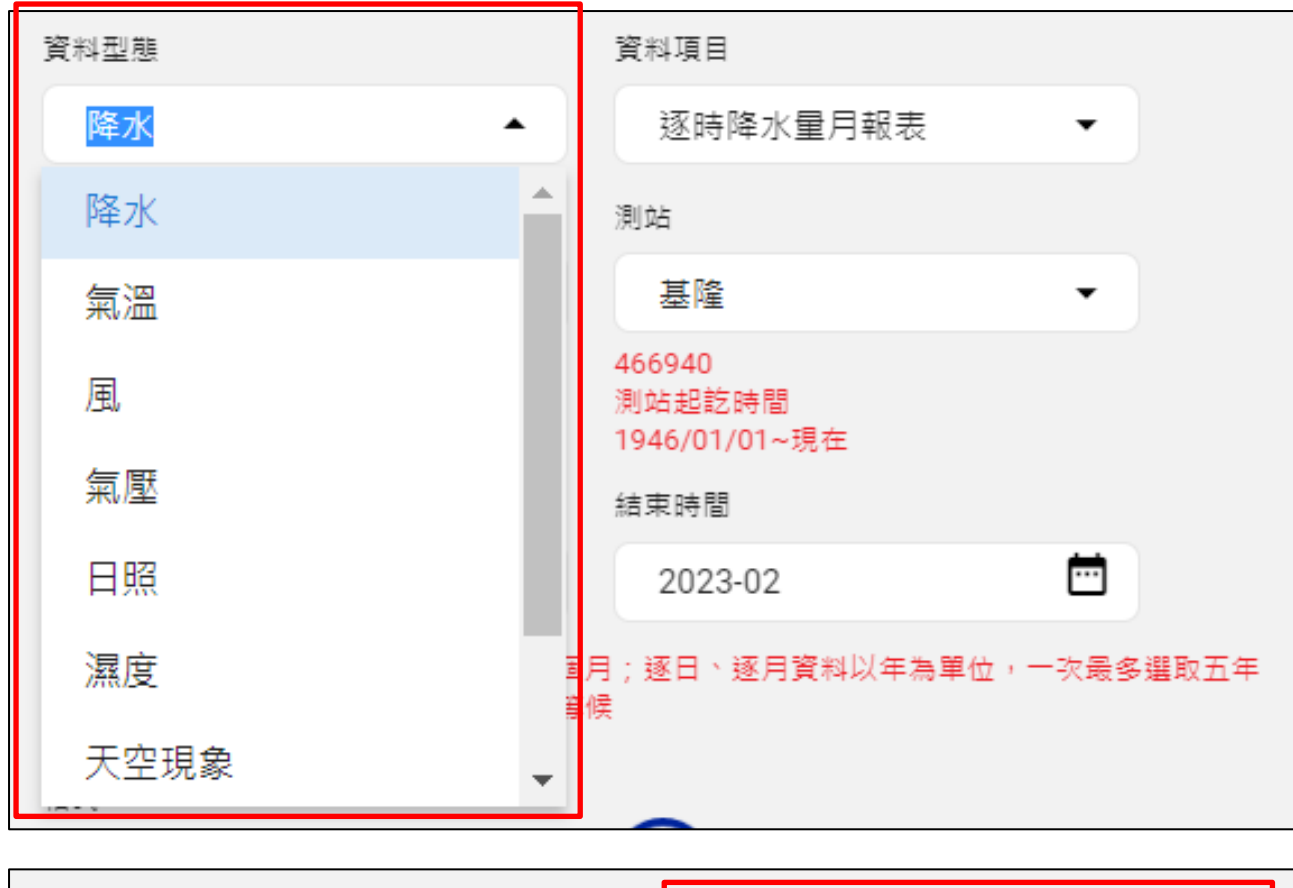

| 資料型態     | 資料項目          |
|----------|---------------|
| 降水       | 逐時降水量月報表    ▲ |
| 縣市       | 逐時降水量月報表      |
| 基隆市    ▼ | 逐時降水時數月報表     |
|          | 466040        |

7. 選取欲購買的縣市與測站

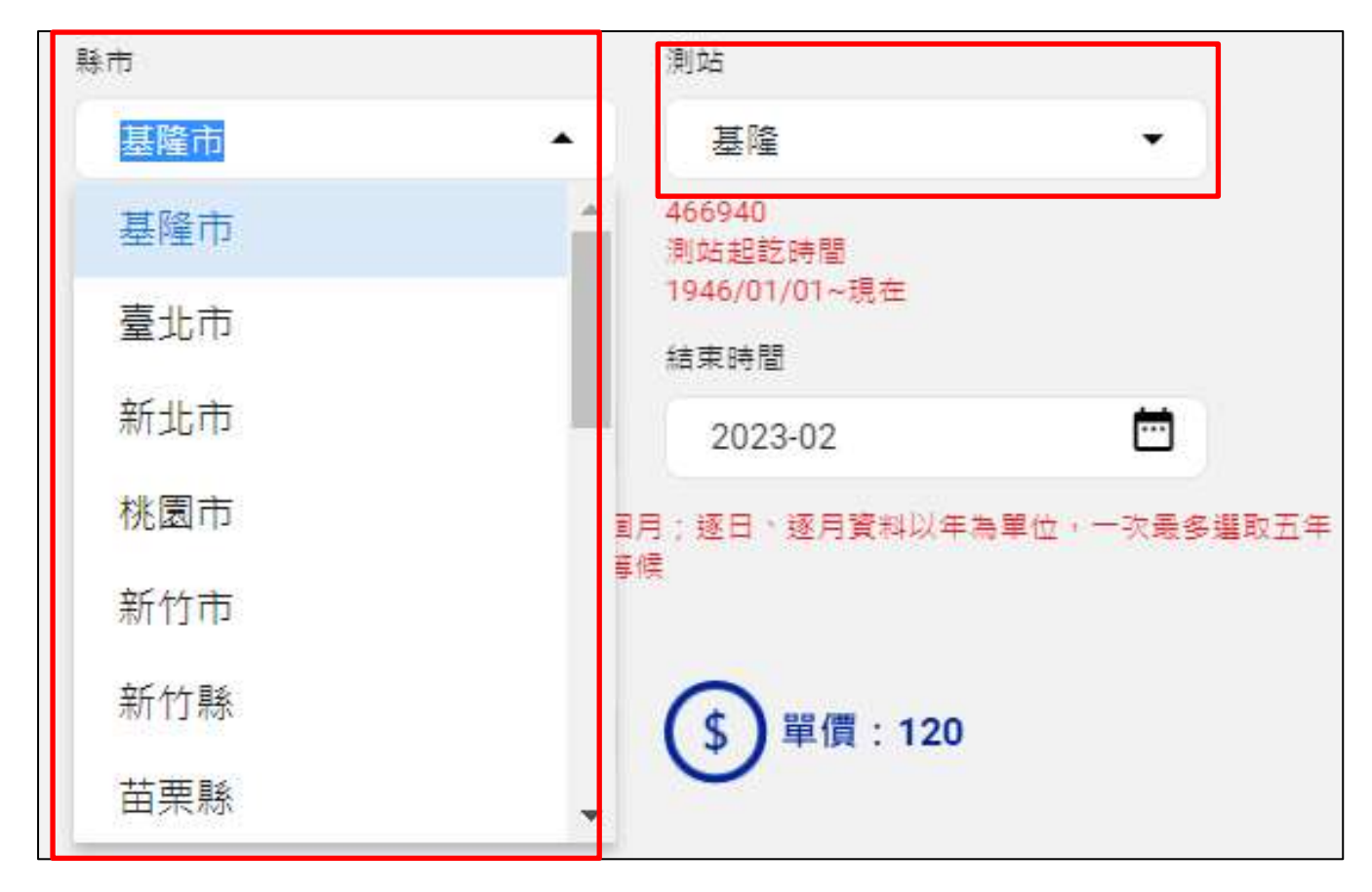

8. 選取欲購買的資料時間和格式類型

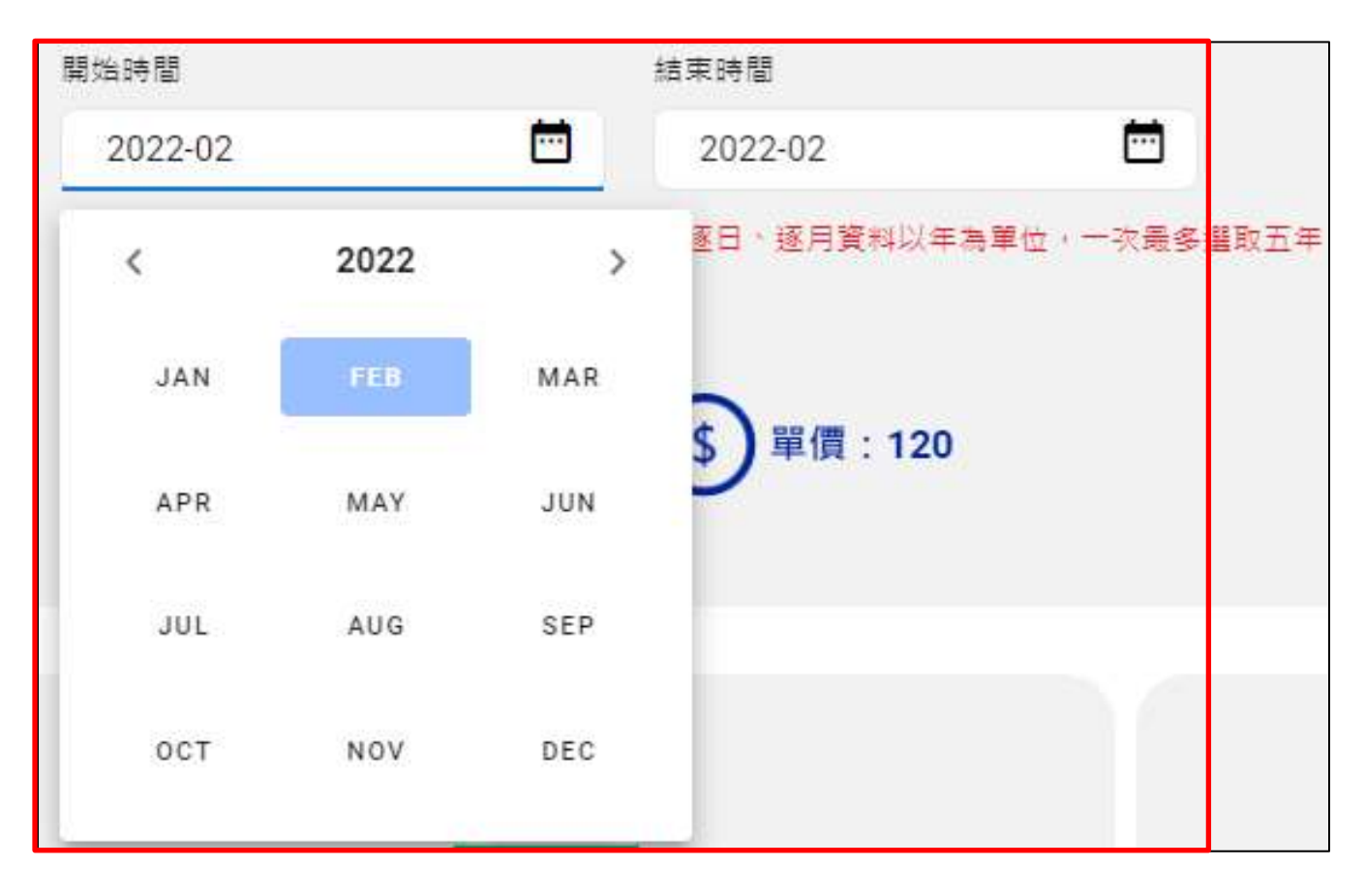

| 格式  |            |   |
|-----|------------|---|
| PDF | ▲ \$ 單價:12 | 0 |
| PDF |            |   |
| CSV |            |   |
| TXT |            |   |

9. 若不清楚各格式產出的型態,可參考下方格式範本

| 範本範本 | ann<br>Csv    | <u>ل</u>  |        |
|------|---------------|-----------|--------|
|      |               | 節認案       | 範本     |
|      | ( 18 COL 68 C | 8 FOF 8.8 | #70788 |

10. 選取所需參數後點選查詢,可點選所需的產品加入購物車內

| / 年春朝末 / 语诗英章               | <b>2</b> 4            |                                   |           | Q           |
|-----------------------------|-----------------------|-----------------------------------|-----------|-------------|
| 資料證擇設定                      |                       |                                   |           | N           |
| RV28                        |                       | RATE                              |           |             |
| 18.5                        |                       | 信件建大量开研者                          |           |             |
| N/S                         |                       | ka                                |           |             |
| 89.0                        | •                     | 8/8                               |           |             |
|                             |                       | 40/040<br>中国北部時間<br>1994/01/01-横田 |           | 客 重約        |
| Rinie R                     |                       | 地市計算                              |           | 周站代號观站泥鋼料資調 |
| 2022-05                     |                       | 2022-10                           | •         |             |
| CARNONNE<br>NEKKEREES<br>SE | - 大阪参福防大阪<br>9件間・観灯小県 | R (88 (88240)=390<br>8            | ) 北南美福的三米 |             |
| PDF                         |                       | S ## 120                          |           |             |
| *如何的草果花 · 如果常               | 7454-218-22           | 0                                 |           |             |

|     | <b>國利國國政定</b><br>第553年<br>第55 | skuss<br>- Griksgöde |             | 1       | No. |     |
|-----|-------------------------------|----------------------|-------------|---------|-----|-----|
| 2.8 | #88M                          |                      |             |         |     | 100 |
|     | 组HF基于最月前有12022-05基准           |                      |             |         |     |     |
|     | EHR+&989882220488             |                      |             |         |     |     |
|     | 2014年5年1月1日(2022-07年1年        |                      |             |         |     |     |
|     | 20497405920200878             |                      |             |         |     |     |
|     | 這時等)量月時代2000年後                |                      |             |         |     |     |
|     | EHR/#168000101081             |                      |             |         |     |     |
|     |                               | _                    | R.D. BITTLE | <br>54  |     |     |
|     | 11 Alexandre                  | *                    |             | <br>19- | 籠本  |     |

11. 點選上方購物車查看目前加入購物車的資料資訊,選取需結帳的產品項目

| 28/80#                                                                 |                                                    |                                          | Q    |             |
|------------------------------------------------------------------------|----------------------------------------------------|------------------------------------------|------|-------------|
| O RIVER                                                                | O nand                                             |                                          | 0    | 45 16 16 15 |
| 胰物液                                                                    |                                                    |                                          |      |             |
| E-11 200                                                               |                                                    | 1. A.                                    |      |             |
| TH ASTA                                                                | #288                                               | **                                       | (44) | 100         |
| C XNNE ARE CONTRACTOR                                                  |                                                    |                                          | 181  |             |
| E gangemennen an                                                       | ٠                                                  | 0 0                                      | 144  |             |
| 配链方式                                                                   |                                                    |                                          |      |             |
| <pre>#fam bolfs moppelse moppelse massissan massissan massissan </pre> | 備註説明<br>1 年7年6 Contrationのの<br>2 NAM まそってたたまれ、そうまま | на ванатич<br>И вана и вала стала сталич |      |             |
|                                                                        | * ##C##P#C#1822# 18<br>* ##C####KHC#IN#996         | **IIFII#*<br>>===#x1/+#*1=####           |      |             |

12.可透過"產品預覽"查看產品內容

| (    | D       |
|------|---------|
|      |         |
|      |         |
|      |         |
|      |         |
| (22) | -       |
| 12   |         |
|      | 0.44    |
| -    | 00<br>C |

13. 當預覽產品產製完成,會以彈跳式視窗導向相關預覽頁面

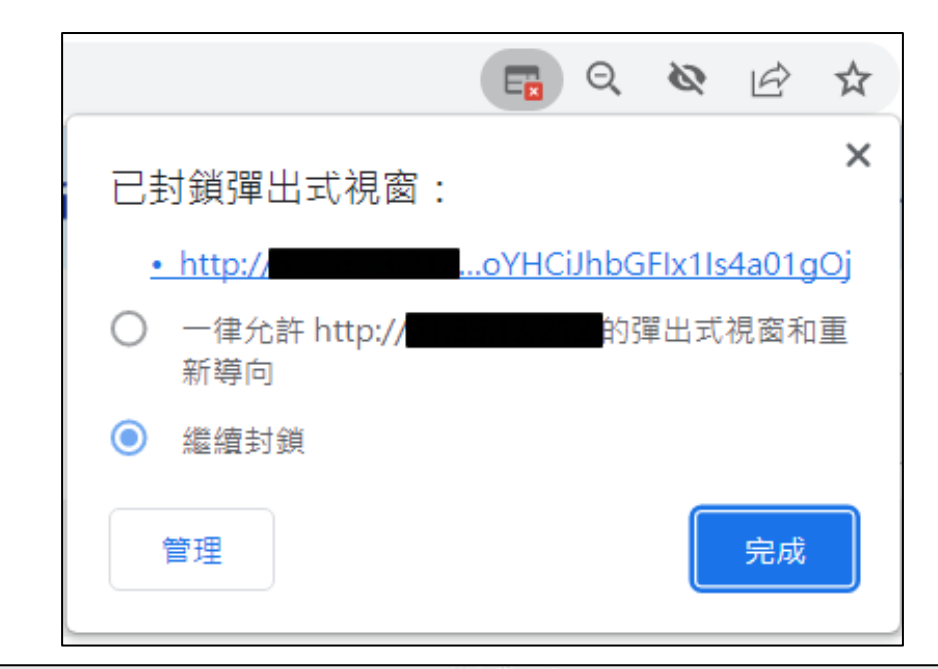

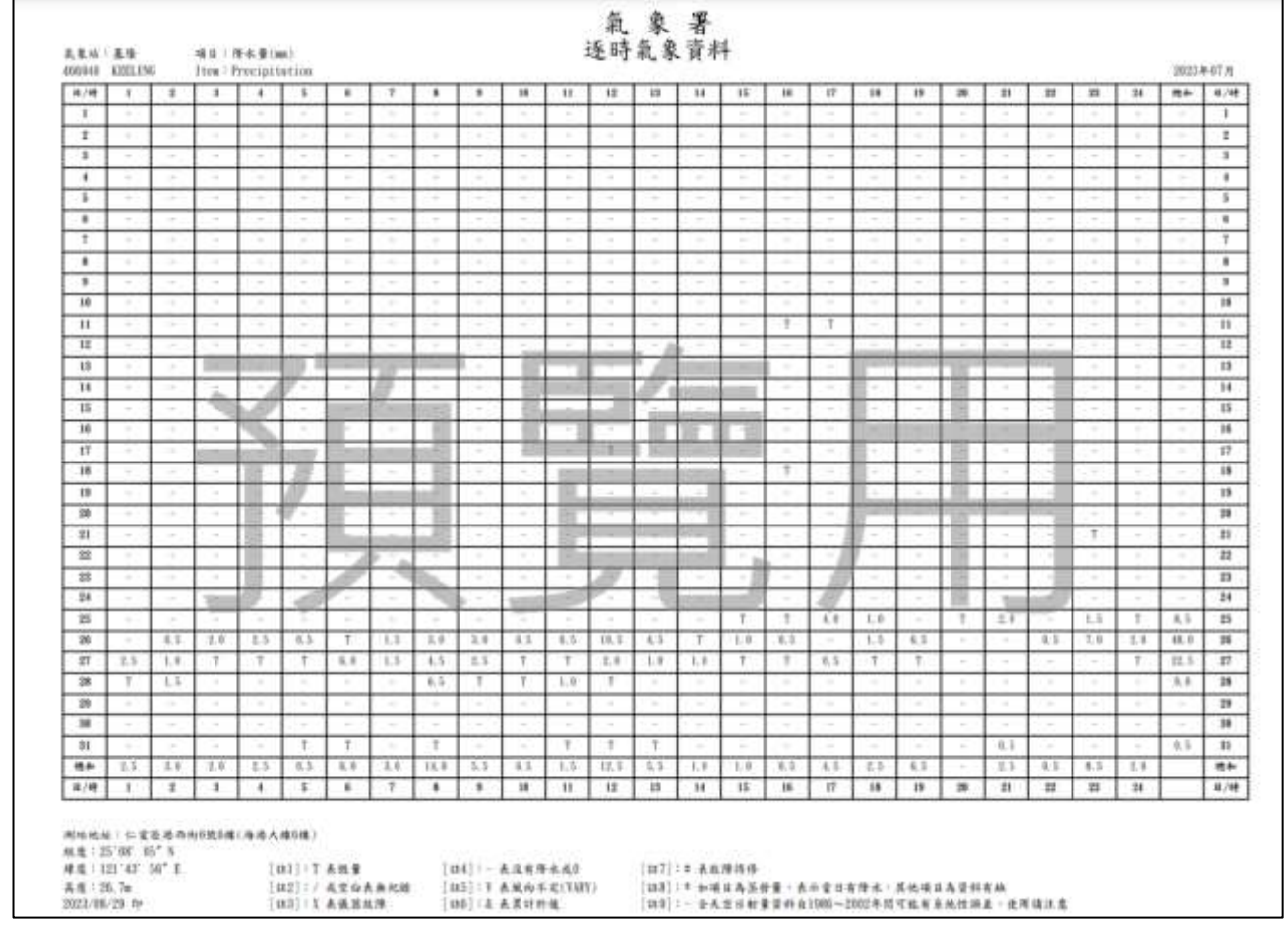

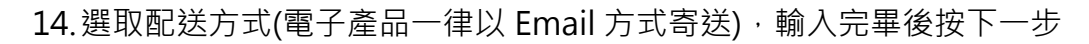

| 28/80#                                    |                                                                                        |                                                                                  | Q   |        |
|-------------------------------------------|----------------------------------------------------------------------------------------|----------------------------------------------------------------------------------|-----|--------|
| O REAR                                    | O sand                                                                                 |                                                                                  | 0   | anna - |
| 精物車                                       |                                                                                        |                                                                                  |     |        |
| 8748 240                                  |                                                                                        |                                                                                  |     |        |
| 124 #828                                  |                                                                                        |                                                                                  | 244 | (and   |
| C 49458448201188.97                       |                                                                                        | 0 • 0                                                                            | 181 | 1      |
| S distant and a state of the              |                                                                                        | 0 . 0                                                                            | 141 |        |
| 配毯方式                                      |                                                                                        |                                                                                  |     |        |
| Stades                                    | 備証説明                                                                                   |                                                                                  |     |        |
| maganatize:<br>maganatize:<br>maganatize: | 1.4786 Desiringse Ale<br>2 AAR SEVERADA HIS<br>3 ARTHORMOUSED TH<br>4 TRUNCHERANCEDADE | redation<br>Regis Generation ( - Regis<br>Generation<br>Generation ( - Register) |     |        |
|                                           |                                                                                        |                                                                                  |     |        |

15. 選擇結帳的支付方式,分成 ATM 轉帳/郵局劃撥/氣象署人員使用 3 種支付方式,請選擇 ATM

| SA/HHE  |                                                                                                    | ٩      |
|---------|----------------------------------------------------------------------------------------------------|--------|
| 0 ***** | CO HIRESSIG                                                                                                    | 0 **** |
| 構物量     |                                                                                                    |        |
| 堪博支付方式  |                                                                                                    |        |
|         | <ul> <li>Attuine (THEE (出行会社行品))</li> <li>() 和希望(用)(((((((((((((((((((((((((((((((((((</li></ul>                                                                                                    |        |
| 收據內容    |                                                                                                    |        |
|         | CERT (++XAB                                                                                                    |        |
|         | et-all (The Decision of the Decision of the De | N      |
|         | Weither Trave                                                                                                    | 6      |
|         |                                                                                                    | N      |
|         | < 1-# >>>                                                                                                    | 3      |

轉帳/郵局劃撥

16.填寫收據內容,或點選加入常用人資訊,於下次購買時自動帶入,填寫後點選下一步

| 10 m / Hos |                                                                                             | ٩      |
|------------|---------------------------------------------------------------------------------------------|--------|
| 0 *****    | О нали                                                                                      | 0 **** |
| 構物畫        |                                                                                             |        |
| 错博支付方式     |                                                                                             |        |
|            | Alubhel(〒1810年) 油市会会計三品×主<br>W中小)     O 即用品(113年4月)(日)(日)(日)     U 申号(月11年1)     U 申号(月11年) |        |
| 收捕内容       |                                                                                             |        |
|            | 17311638 (+AXAB                                                                             |        |
|            | 然一编数 (10144 )                                                                               | N      |
|            | Welling (1254                                                                               |        |
|            | C UARANE<br>C HARANES                                                                       | N 1    |
|            | < 1-# >>>                                                                                   | 9      |
|            |                                                                                             |        |

#### 17. 購買項目確認 · 並點選下一步

|                                                                                                    |           | <br>   | 1.00               |
|----------------------------------------------------------------------------------------------------|-----------|--------|--------------------|
|                                                                                                    |           | Sec. 1 | 1000               |
|                                                                                                    |           | <br>   |                    |
|                                                                                                    |           |        | 100000-0000        |
|                                                                                                    |           |        | #*##HIDIN.M.       |
|                                                                                                    |           |        | REALES             |
|                                                                                                    |           |        | # # # 5 NT # 120 元 |
|                                                                                                    |           |        |                    |
| L COL                                                                                                    |           |        |                    |
|                                                                                                    |           |        |                    |
| neox.                                                                                                    |           |        |                    |
| 470.94                                                                                                    |           |        |                    |
| 80015 L                                                                                                    |           |        |                    |
| 8788                                                                                                    |           |        |                    |
| Try Fit                                                                                                    |           |        |                    |
| ative Anerovative cu                                                                                                    |           |        |                    |
| Contract of the Contract of the Contract of th |           |        |                    |
| - CERT I                                                                                                    |           |        |                    |
| 1. 建设施, 二方面要用<br>第一提择 1. 12100                                                                                                    |           |        |                    |
| HIGH STATE                                                                                                    |           |        |                    |
|                                                                                                    |           |        |                    |
| 1093                                                                                                    |           |        |                    |
| BETRUMANNAS ATAGA DAGA BADA                                                                                                    |           |        |                    |
| 111 TADE182-                                                                                                    |           |        |                    |
| TATEN BARR - THIRDWITCHEREN - THIRDROT                                                                                                    |           |        |                    |
| 「本人のありまでは、日本国人の人口を見たないななないです。」を見たいです。                                                                                                    |           |        |                    |
| *#258888                                                                                                    |           |        |                    |
| WINE CLARK                                                                                                    |           |        |                    |
|                                                                                                    |           |        |                    |
|                                                                                                    |           |        |                    |
|                                                                                                    | 1-8 ( F-8 |        |                    |
|                                                                                                    |           |        |                    |

18. 若選擇 ATM 轉帳,請點選郵局 WebATM 付款按鈕,系統將自動導向到郵局 WebATM 付款系

### 統 (第一次使用請先下載 WebATM plugin,且僅支援 IE9 以上瀏覽器)

| ATM #501                                                                                                    |                                                                                                    |
|----------------------------------------------------------------------------------------------------|----------------------------------------------------------------------------------------------------|
| 11978-05-38-73-509 WestIn (8670)<br>6778-9100 - 2008/000 -                                                                                                |                                                                                                    |
| 順明編號:18907699020016535<br>訂算編號:12WA_747720027044561<br>訂議時間:12023-11-09T16:20:24.036<br>病品明明:<br>新聞時間:量月明表;2023-11基础:1pdf<br>文信金閣:NT120<br>處理人員:<br>優廉代碼: |                                                                                                    |
|                                                                                                    | HERE WAY ATM FEET                                                                                               |
|                                                                                                    | MAD DEMONSTRATION DE LA CAUX DE LA CAUX DE LA CAUX DE LA CAUX DE LA CAUX DE LA CAUX DE LA CAUX DE LA CAUX DE LA |

|                                                                                                    | ŧ | 少後自動登出                    |
|----------------------------------------------------------------------------------------------------|---|---------------------------|
| VVebATM                                                                                                  | 0 | 登出<br>Logest              |
| 請確認以下交易資料                                                                                                | 8 | 我們的服務<br>Our flevilies    |
| 2.請選擇和款帳號:<br>Transferor A/C<br>使安之編:交通部的中部象中局                                                           | 3 | 網防運結<br>Websites Dinding  |
| Store Name<br>時時編號: 8907899020016635<br>Customer's Number<br>開放:会程: \$120.00                             | C | 服務信箱<br>Gerve The Mailton |
| Payment Amount<br>3.交易驗證碼:<br>Please Enter Verify No.                                                    | C | 回主選單<br>Main Menu         |
| 391963<br>依所顯示數字輸入 + 以確保交易更安全                                                                            |   |                           |
| 版本建議 MS Edgs - Chrome491人上 + FireFox521人上 最佳解析度1200x1024<br>客服專業 + 0600.700 365 手续請改撥付費電話 + 0432354 2030 |   |                           |

選擇讀卡機並插入晶片卡,點選畫面上的虛擬鍵盤進行密碼輸入(注意:密碼輸入錯誤三次,會造 成鎖卡),輸入完成並按下"確認"後,顯示付款完成訊息及 WebATM 轉帳明細表。提醒您:按 下付款完成訊息框中之「確定」後,網路 ATM 系統會才將付款結果資料即 時回傳至氣象署,並 跳出另一個視窗通知訂單完成、交易成功。

若於郵局 WebATM 付款完成後,沒有出現"訂單完成"視窗,您可能沒有 完成付款"確認" 程序,請等待系統確認您的付款資料,於 30 分鐘後再查詢 訂單狀態。

19. 確認付款完成後,使用者將會收到購買證明與購買的氣象資料。

| [外部] | 郵件]中央氣象署申購                                                     | 購資料寄送 - CWA_18901603654272                      | 21          |  |  |  |  |
|------|----------------------------------------------------------------|-------------------------------------------------|-------------|--|--|--|--|
| 0    | 中央氣象署資料申<br>收件者:                                               | 購窗口 <storemgr@cwa.gov.tw></storemgr@cwa.gov.tw> |             |  |  |  |  |
|      | □ 逐時降水量月報<br>□ 132 KB                                          | 表2023-11 🗸 📑 購買證明.pdf                           | ~           |  |  |  |  |
|      | 2個附件 (1 MB) 🔿 🛓                                                | È部儲存至 OneDrive - IISIGroup 🛛 🛓 全部下載             |             |  |  |  |  |
|      | 您好                                                             |                                                 |             |  |  |  |  |
|      | 您的訂單詳細資訊如<br>訂購時間: 2023-1<br>訂單編號: CWA_1<br>訂單金額: 120<br>訂單明細: | 1下:<br>1-09 10:50:21<br>89016036542721          |             |  |  |  |  |
|      | 產品名稱                                                           | 產品細節                                            | 數量          |  |  |  |  |
|      | 逐時降水量月報表                                                       | 逐時降水量月報表 2023-11基隆   pdf                        | 1           |  |  |  |  |
|      | 或是可至下方網址申購網站登入後下載<br><u>資料申購服務平臺</u>                           |                                                 |             |  |  |  |  |
|      | 如需收據正本請洽詢<br>謝謝您的使用                                            | 刚您就近之氣象站,或本署之服務電話 0.                            | 2-23491102。 |  |  |  |  |
|      | 中央氣象署                                                          |                                                 |             |  |  |  |  |

本項功能僅提供繳費証明,非正式收據,如欲索取收據正本,可就近至各氣象站索取,或撥服務

專線 (02)2349-1102。

20. 除了上述步驟的付款流程之外,若沒即時完成付費程序,也可由訂單管理中,從訂單查詢中連

接郵局 WebATM 付款系統重新進行付款。

| 1.1                     |                                      | and the second second |                                                                | لاطبيحيتهم |                                                                                                    | • • • • • • • • • • • • • • |
|-------------------------|--------------------------------------|-----------------------|----------------------------------------------------------------|------------|----------------------------------------------------------------------------------------------------|-----------------------------|
| 18/0320<br>21年全好 mm: 10 | Milliona al Institutional - 13 March | 1889-98               | n de Anneae antigen est internet i la constante de anna 1864 a | -          | 11W KW                                                                                                    | ٩                           |
| -                       | 219-104                              |                       | NAAS                                                           | DADE       | all a start and a start a start a start a start a start a start a start a start a start a start a start a start | *23%                        |
| 1.20                    | 3023-11-09                           | EW4_24/700025044501   | STRA-During                                                    | 128        | STARR                                                                                                    | HTTE                        |

21. 若付款完成後 1 天仍沒有收到資料,請登入系統,進入訂單查詢。

| 會員資訊                                                                                        |                                         |               |                                       |           |
|---------------------------------------------------------------------------------------------|-----------------------------------------|---------------|---------------------------------------|-----------|
| 計留本物                                                                                        |                                         |               |                                       |           |
| 日中耳的                                                                                        |                                         | )             |                                       |           |
|                                                                                             |                                         | `             |                                       |           |
| 教答料,於30分鐘後更杳                                                                                | · 浙訂留狀能。                                |               |                                       |           |
| MARINE AN OWNER AND E                                                                       |                                         |               |                                       |           |
|                                                                                             |                                         |               |                                       |           |
| 訂購金額                                                                                        | 付款方式                                    | ŕ             | 寸款狀態                                  |           |
| 訂購金額                                                                                        | 付款方式                                    | f             | 寸款狀態                                  |           |
| 訂購金額<br>120                                                                                 | <mark>付款方式</mark><br>ATM 轉帳             | 作             | <b>寸款狀態</b><br>转付款                    |           |
| 訂購金額<br>120                                                                                 | 付款方式<br>ATM 轉帳                          | 作             | 寸款狀態<br>對付款                           |           |
| 訂購金額<br>120<br>₩: CWA_1139662982980471                                                      | 付款方式<br>ATM 轉帳<br>配送進度/明細               | <b>作</b><br>役 | <b>寸款狀態</b><br>對付款                    |           |
| <b>訂購金額</b><br>120<br>##: CWA_139662982980471<br>##:                                        | <b>付款方式</b><br>ATM 轉帳<br>配送進度/明細        | 行             | <b>す款狀態</b><br>芋付款                    | ₹( +      |
| <b>訂購金額</b><br>120<br>##: CWA_139662982980471<br>照日:<br>/////////////////////////////////// | <b>付款方式</b><br>ATM 轉帳<br>配送進度/明細<br>120 | 子             | <b>寸款狀態</b><br>学付款<br><sup>● ■●</sup> | 91 F<br>& |

有·請電洽本署氣象資料申辦服務 電話 02-23491102。

22. 另外,於會員中心->會員資訊可修改個人資訊

| 51 1825 |                                            | e es plas, e aves it ave plas<br>data<br>bass |
|---------|--------------------------------------------|-----------------------------------------------|
| REALS   | 能人們有能力。                                    |                                               |
|         | 43 (0)<br>478 (0)<br>6785 (0)<br>6-40 (10) |                                               |